en este video.

Le mostraré cómo puede usar etiquetas de video para potenciar su contenido de video y audio, lo que lo ayudará a ahorrar tiempo, impulsar el compromiso y, en última instancia, aumentar las ganancias para usted y el video de su cliente..

negocio de marketing. Antes de sumergirme en la demostración de Vid Tags.

Primero quiero contarles un poco sobre las etiquetas de video y por qué deben hacer el cambio hoy. Vid tags es una plataforma de alojamiento de audio y video interactiva impulsada por inteligencia artificial que hace que la navegación, el etiquetado profundo, la búsqueda,.

transcribir y traducir su contenido de audio y video de marketing es muy fácil. Para usar, simplemente copie y pegue la URL de cualquier video o audio en línea o importe videos de YouTube, sus secciones de Zoom, videos de Facebook, Vimeo, Dropbox o simplemente.

cargar desde su computadora.

Las etiquetas Vid generarán automáticamente transcripciones y luego crearán una tabla de contenido interactiva procesable al comprender.

el contexto de las conversaciones en el video mientras se agregan etiquetas profundas a cada segmento en la tabla de contenido interactiva procesable.

Ahora, con este nuevo contenido, puede traducir y renderizar a 35 idiomas diferentes..

Primero necesitamos una URL de video de YouTube.

Así que solo voy a copiar esta Guía de bienes raíces de YouTube en el panel de etiquetas de Vid..

Ahora tenemos dos opciones, una es permitir que la IA detecte el idioma del video o podemos seleccionar de la lista desplegable de idiomas para esta demostración.

Le pediré a la IA que detecte el idioma del video por nosotros. Próximo.

Seleccionaré YouTube y pegaré el enlace para buscar e importar el video de YouTube a las etiquetas de Vid.

Dependiendo del tamaño del video, esto puede tomar uno o dos minutos para renderizar mientras esperamos que el video complete su inicialización.

También podemos crear páginas de video o audio desde aquí podremos crear nuestras categorías de página o nuestras páginas de podcast en otras para obtener galerías de video o podcast.

Esta es una de las páginas que creé anteriormente y puedo vincular mis videos para crear galerías de videos..

Además, si desea crear una página de categoría de video desde cero, puede hacerlo aquí, proporcione la sub URL de las descripciones del título de la página y puede cargar su propio logotipo aquí.

Si desea mostrar los recuentos de The View o la fecha en que se publicó el video.

Puede activarlos aquí y el texto del botón de clic para ver va aquí y también podemos reproducir el mismo para nuestro audio para agregar sus archivos de audio o texto aquí..

Podrá cargar su audio para convertirlo en texto, agregar etiquetas automáticamente, transcribirlo, hacer que se pueda buscar y traducir a más de 35 idiomas diferentes.

También podemos convertir nuestros blogs en un discurso pegando la URL del blog aquí..

Puede seleccionar el idioma de la publicación del blog que desea convertir a voz, seleccionar su modelo de voz, el tipo de tono de voz y el volumen. Además, también podemos generar voz o audio a partir de nuestro texto o documentos de texto pegándolos aquí.

Para esta demostración, subiré nuestro archivo de audio y dejaré que la IA haga el trabajo duro por nosotros..

Dependiendo del tamaño del archivo.

Esto puede tardar unos segundos en cargarse, etiquetarse y transcribirse..

Desde este menú desplegable de iconos, podrá ver las finalizaciones de inicialización.

Y también podemos enviarle un correo electrónico por cada procesamiento de archivo completado. Por lo que puedo ver aquí, nuestro video se ha procesado bien.

Ahora, veamos las maravillas de las etiquetas Vid y lo que se hizo por nosotros en segundo plano. ¿Qué tan genial creó capítulos en forma de etiquetas? Y también podemos ver las transcripciones de video aquí ahora..

Ese es el poder de la IA.

Desde aquí podemos agregar este video a la categoría de la galería que creamos anteriormente y también podemos personalizar nuestro video.

Como puede ver, la aplicación busca el título del video, la metainformación y las descripciones para nosotros..

Haré público nuestro video, para que podamos ser indexados por el motor de búsqueda y podamos compartir nuestra URL o incrustarnos en nuestro sitio web..

Siempre puede cargar su miniatura aquí, aunque el software recupera automáticamente y agrega una por usted.

Siempre puede editar la descripción a algo más amigable para SEO y hacer clic para guardar.

Las etiquetas Vid admiten varios métodos para compartir a través del enlace Facebook y otros métodos sociales.

Lo siguiente es establecer nuestras posiciones de inserción.

Las etiquetas de vid tienen varias posiciones para incrustar y puede personalizar el reproductor y el video y el tamaño de incrustación.

Hagamos que el tamaño de incrustación sea de 1400 por 600 píxeles.

Podemos seleccionar la posición.

Queremos que aparezcan nuestras etiquetas o transcripciones..

Esto podría estar en la parte inferior, izquierda o derecha..

Seleccionemos la posición correcta para esta demostración.

Podemos desmarcar cualquiera de las características que no queremos y también podemos editar el texto de cualquiera de las características. Con las etiquetas Vid, lo que ve es lo que obtiene simple, y podemos copiar nuestros códigos que se pueden incrustar en cualquier lugar de nuestro sitio web aquí.

Echemos un vistazo para ver cómo se ha transformado nuestro video, ¿listo?.

¡Auge! Ahora dígame, ¿ha encontrado alguna herramienta cercana a la tabla interactiva de contenido procesable de etiquetas Vid con transcripciones completas antes? Dime que no te ha impresionado lo poderosas que son las etiquetas Vid..

Jajaja.

Ni siquiera hemos arañado la superficie todavía, desde aquí.

Podemos ver nuestro recuento de vistas, compartir enlaces.

Opción para descargar el video y descargar transcripciones en diferentes formatos. Como propietario de la plataforma.

Tiene derecho a restringir estas opciones y determinar qué espectadores pueden ver u obtener acceso. Un toque en los botones de reproducción.

Para que pueda ver las interacciones y también se puede buscar cualquier punto del video, digamos que quiero comenzar a mirar desde donde el autor mencionó Transporte, solo puedo ingresar la palabra clave y el video.

saltará a ese punto. Ahora piense en lo útil y atractivo que este software Bestia ayudará a impulsar su negocio de video marketing..

También podemos utilizar la función de desplazamiento automático para leer y observar lo conveniente que sea. De acuerdo, insertemos este video rápidamente en nuestro sitio web.

Copiaré nuestro código de inserción de etiquetas de vídeo, como mencioné antes, las etiquetas de vídeo funcionarán de forma inmediata para sus sitios web. Ahora, veamos cómo se ve en nuestro sitio web copiando el enlace del sitio web..

Además, los capítulos son interactivos; sus espectadores pueden hacer clic en cualquier punto de su tabla de contenido para comenzar a ver desde ese punto.

Los reproductores se pueden personalizar y se puede eliminar cualquier característica..

No quieres que tus espectadores lo vean y también podemos cambiar la posición del jugador..

Si desea deshabilitar todas las campanas y silbidos y desea incrustar solo el video en su sitio web.

Las etiquetas de vídeo también pueden hacer eso por ti.

¿Guay, verdad?.

Ahora tenemos un video independiente. Otra característica impresionante de las etiquetas Vid.

Sé que has estado esperando esto.

Es la capacidad de traducir su video a varios idiomas. ¿De verdad podemos hacer eso también?.

Sí, todo para nuestro complemento integrado de etiquetado profundo de IA.

Vamos a sumergirnos en ello, ¿de acuerdo?.

Nuestro primer idioma de traducción de video será el francés..

Haga clic aquí para escuchar cómo sonará la cabeza parlante, luego seleccione el modelo de voz, el tono y el estilo de volumen..

Estoy en una buena racha.

Agreguemos una traducción de idioma más a este video.

Déjame ver qué idioma elegir.

Está bien, espanol espanol.

Seleccionaré mi modelo de voz.

Llamaré a esto español.

Luego haga clic para agregar el idioma.

Volveremos en círculo a él mientras se renderiza..

Tenga en cuenta que siempre recibirá un aviso de finalización por correo electrónico y también puede ver el estado aquí, mientras esperamos que se complete la traducción, podemos retroceder para ver el archivo de audio que subimos anteriormente..

Abrámoslo para ver si está etiquetado, transcrito y se puede buscar. Puedes apostar, aquí están las etiquetas y la transcripción bellamente renderizada..

Además, podemos cambiar nuestro archivo para que sea público.

Démosle un título.

Así que no olvide agregar una buena metaetiqueta y descripciones para un impulso de SEO.

Además, puedes subir la miniatura de tu portada aquí..

¿También te dije que también puedes traducir el archivo de audio a otros idiomas? Sí, puedes hacerlo con las etiquetas Vid de tu amigo AI.

Consigamos la versión alemana de nuestro audio..

Podemos agregar un idioma más.

De acuerdo, di italiano italiano, entonces es.

Como puede ver en la línea de tiempo, nuestra traducción al alemán ya se completó si hago clic en la pestaña de idioma aquí, cambia al alemán, el sistema también crea automáticamente una tabla de contenido interactiva para nosotros..

Además, traduzca la voz al alemán y la transcripción también se traducirá..

Usemos la función de compartir para ver cómo se ve nuestra página de podcasts, espere hasta que vea cómo puede crear rápidamente colecciones de páginas de podcasts. Un clic en el botón de reproducción para ver la transcripción y.

las interacciones, no solo los videos que crea con las etiquetas Vid, se pueden buscar.

Este también se puede buscar y también funciona para otros idiomas. Como lo ves, cambia automáticamente a alemán.

Ahora, volvamos en círculo a nuestro video para ver si ha completado su renderizado..

Respecto a las páginas de video Podemos tener colecciones de nuestros videos en formato de galería.

Y esta Galería también se puede incrustar en nuestro sitio web o podemos usar nuestras etiquetas de video URL de la Galería.

Esto es bueno para colecciones de videos de capacitación o tutoriales..

De acuerdo, nuestros idiomas de video se han completado..

Ahora.

Cambiemos las posiciones de inserción para ver cómo se ve en nuestro sitio web..

De aquí.

¿Puede seleccionar un idioma de video que desee como idioma predeterminado? Actualicemos nuestro sitio web para ver el nuevo cambio. Como puede ver, la posición ha cambiado y podemos seleccionar el idioma de nuestro video..

Todo el contenido cambió al francés, incluida la transcripción y la voz en off..

Una de mis posiciones de inserción favoritas es la posición inferior..

Lo cambiaré para que puedas ver cómo se ve.

En esta pestaña de configuración, podrá cambiar el idioma del panel de etiquetas de Vid y su zona horaria.

Podrá conectarse y recuperar sus secciones de Zoom y archivos de Google Drive desde aquí.

Si desea eliminar el ruido exterior, los tarareos o las blasfemias de su contenido.

Siempre puedes activar esto. Sus análisis de video y audio se encuentran aquí.

También podrá ver sus análisis aquí y también por idiomas individuales.

Muy bien chicos, sigan adelante y usen el enlace a continuación para obtener etiquetas de Vid hoy, ya que no puedo esperar a verlos dentro del área de miembros.

Muy bien chicos, sigan adelante y usen el enlace a continuación para obtener etiquetas VIN hoy. No puedo esperar a verlos dentro del área de miembros..